https://upn.actice.net/verifier-l-identifiant-d-un-eleve-art051

## Vérifier l'identifiant d'un élève

- fr - En ligne -

Date de mise en ligne : mardi 1er octobre 2019

Copyright © UPN Palissy - Tous droits réservés

De nouveaux élèves arrivent régulièrement dans votre classe en septembre, et parfois au cours de l'année. Mais il paraissent trop longtemps dans l'impossibilité de se connecter au réseau, parce que leur compte n'est pas créé, ou tout simplement parce que l'on ne leur a pas précisé leur identifiant.

Voici une astuce pour que tout prof vérifie comment le compte de ce nouvel élève est créé.

Vous savez probablement que l'identifiant d'accès au réseau du lycée est de type "**nomprenom**" tout attaché, et que le mot de passe pour un nouvel élève est sa **date de naissance** au format "aaaammjj" qu'il devra changer à la première connexion.

Mais savez-vous comment sont gérés les *espaces* et *tirets* de ces noms propres ? Savez-vous combien de caractères sont autorisés pour l'ensemble *nomprenom* et comment c'est tronqué ?

L'astuce pour connaître son identifiant est d'aller consulter les Espaces personnels des élèves.

- Lancer l'explorateur de fichiers de Windows :
  - par l'icône "Ordinateur" sur le bureau de Windows 7,
  - par l'icône "Ce PC" sur le bureau de Windows 10,
  - ou plus rapidement par le raccourci-clavier Windows E.

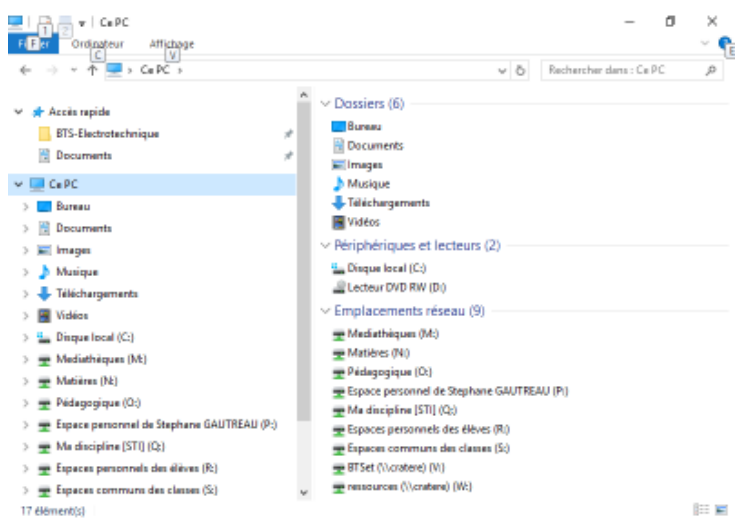

## Fenêtre d'explorateur de fichiers

• rechercher dans le volet de gauche le lecteur réseau R : nommé "Espaces personnels des élèves".

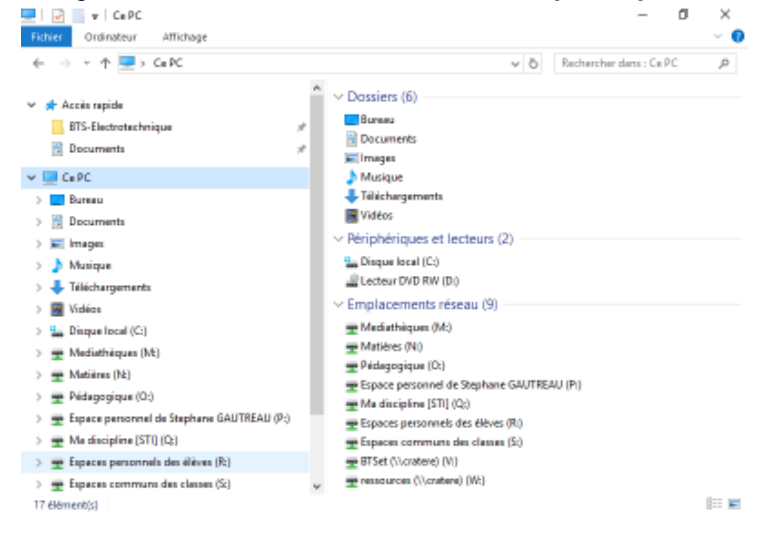

## Disque réseau Espaces personnnels des élèves (R :)

- Cliquer sur ce disque réseau R : La liste des classes apparait dans le volet de droite.
- Rechercher dans cette liste la classe de l'élève.

|                                                                                                    | ~ | Modifié le<br>29/08/2019 15:00<br>29/08/2019 15:57<br>01/10/2019 10:13<br>29/08/2019 16:06       | Type<br>Dossier d<br>Dossier d<br>Dossier d<br>Dossier d |
|----------------------------------------------------------------------------------------------------|---|--------------------------------------------------------------------------------------------------|----------------------------------------------------------|
|                                                                                                    |   | 29/08/2019 16:00<br>09/09/2019 17:10<br>29/08/2019 15:57<br>01/10/2019 10:13<br>29/08/2019 16:06 | Dossier d<br>Dossier d<br>Dossier d<br>Dossier d         |
| BTS-Electorischnique         #         1 6 2           Documents         #         1 6 3           C & P C         1 6 5           Bureau         1 6 6           D Documents         1 6 6           D Documents         1 6 7           D Documents         1 6 7           D Documents         1 5 70           Images         1 5 7120 1           Téléchargements         1 5 7120 2           Téléchargements         1 5 7120 2           Dirique local (C:)         1 5 71M6 1           Dinque local (C:)         1 5 71M6 1           Masisthiques (M2)         1 5 71M6 1                                                                                                    |   | 09/09/2019 17/10<br>29/08/2019 15:57<br>01/10/2019 10:13<br>29/08/2019 16:06                     | Dossier d<br>Dossier d<br>Dossier d<br>Dossier d         |
| Documents         #         10.3           Ce PC         10.5           Buresu         10.6           Documents         10.7           Images         158VT1           Munique         151201           Télécharguments         151202           Télécharguments         151202           Télécharguments         1571204           Dinque local (Ci)         1571M612           Mainteinegues (M2)         1571M612                                                                                                    |   | 29/08/2019 15:57<br>01/10/2019 10:13<br>29/08/2019 16:06                                         | Domier d<br>Dossier d<br>Domier d                        |
| Ce PC     16 4     16 5     16 5     16 5     16 7     16 7     17 16     18 17     17 10     17 10     11 17 10     11 17 10     11 17 10     11 17 10     11 17 10     11 17 10     11 17 10     11 17 10     11 17 10     11 17 10     11 17 10     11 17 10     11 17 10     11 17 10     11 17 10     11 17 10     11 17 10     11 17 10     11 17 10     11 17 10     11 17 10     11 17 10     11 17 10     11 17 10     11 17 10     11 17 10     11 17 10     11 17 10     11 17 10     11 17 10     11 17 10     11 17 10     11 17 10     11 17 10     11 17 10     11 17 10     11 17 10     11 17 10     11 17 10     11 17 10     11 17 10     11 17 10     11 17 10     11 17 10     11 17 10     11 17 10     11 17 10     11 17 10     11 17 10     11 17 10     11 17 10     11 17 10     11 17 10     11 17 10     11 17 10     11 17 10     11 17 10     11 17 10     11 17 10     11 17 10     11 17 10     11 17 10     11 17 10     11 17 10     11 17 10     11 17 10     11 17 10     11 17 10     11 17 10     11 1                                                                                                    |   | 01/10/2019 10:13<br>29/08/2019 16:06                                                             | Dossier d<br>Dossier d                                   |
| I G 5         I G 5           Bureau         I G 6           Documents         I G 7           Images         I 55720           Musique         I 5120 1           Musique         I 5120 2           Tidéchargements         I 5120 4           Vidéos         I 5170 2           Insque local (C1)         I 517MG 1           Image local (C2)         I 517MG 1                                                                                                    |   | 29/08/2019 16:06                                                                                 | Dossier d                                                |
| Bureau         160           Disconnents         167           Images         158/VT1           Masingae         158201           Télécharguments         1571204           Wides         1571204           Dingue local (C1)         1571461           Image local (C2)         1571462           Mediathieques (M2)         1571461                                                                                                    |   |                                                                                                  |                                                          |
| Documents         1 6 7           Images         1 5/8/T1           Masique         1 5/8/T1           Téléchargements         1 5/120 1           Vidéos         1 5/120 4           Vidéos         1 5/140 1           Dingue local (Cc)         1 5/140 2           Mediathéques (Mc)         1 5/140 2                                                                                                    |   | 25/09/2019 09:00                                                                                 | Dossier d                                                |
| Images     1 S5VT1     Munique     1 STUD 1     Munique     1 STUD 2     Tidéchargements     Vidéos     Vidéos     I STUD 4     Vidéos     I STMG 1     Disque local (C:)     Munique (Nt)     STMG 1     STMG 1                                                                                                    |   | 01/10/2019 10:02                                                                                 | Dossier d                                                |
| Musique         1 \$TL2D 1           Tidécharguments         1 \$TL2D 2           Vidécharguments         1 \$TL2D 4           Vidécs         1 \$TL2D 4           Disque local (Cc)         1 \$TMG 1           ± Mediathéques (M2)         1 \$TMG 1                                                                                                    |   | 30/08/2017 01:35                                                                                 | Dossier d                                                |
| Téléchargements         1 5Ti2D 2           Yidéos         1 5Ti2D 4           Vidéos         1 5TMG 1           Dingue local (C:)         1 5TMG 2           Mediathéques (Mt)         1 5TMG 1                                                                                                    |   | 16/09/2019 16:03                                                                                 | Dossier d                                                |
| Videos         1 5T/204           Dispose local (C:)         1 5T/MG 1           Mediathriques (Mt)         1 5T/MG 2                                                                                                    |   | 01/10/2019 10:11                                                                                 | Dossier d                                                |
| Torikon     Torikon     T |   | 30/08/2019 09:52                                                                                 | Dossier d                                                |
| Disque local (C:)     I STMG 2     Mediathèques (Mt)     I STMG1                                                                                                    |   | 01/10/2019 10:13                                                                                 | Dossier d                                                |
| 🛫 Mediathèques (Mt) 📃 1 STMG1                                                                                                    |   | 20/08/2019 08:47                                                                                 | Dossier d                                                |
|                                                                                                    |   | 30/08/2019 09:52                                                                                 | Dossier d                                                |
| 🛫 Matières (Nr) 🔰 1 STMG3                                                                                                    |   | 31/08/2018 06:43                                                                                 | Dossier d                                                |
| 👳 Pédagogique (0:)                                                                                                    |   | 30/08/2017 05/12                                                                                 | Dossier d                                                |
| Espace personnel de Stephene GAUTREAU (P:)                                                                                                    |   | 24/08/2019 10:23                                                                                 | Dossier d                                                |
| Ma decipiera (STU (C))                                                                                                    |   | 10/09/2019 09:38                                                                                 | Dossier d                                                |
| The enciption (2) (1)                                                                                                    |   | 20/08/2019 12:54                                                                                 | Dossier d                                                |

• Double-cliquer sur la classe de l'élève recherché. La liste des élèves apparaît à droite.

| ⊨   记 🔄 🖬   1ET<br>Fichier Accueil Partage Affichage                                     |                                                    |   | -                                                        | ۳ ×                                          |
|------------------------------------------------------------------------------------------|----------------------------------------------------|---|----------------------------------------------------------|----------------------------------------------|
| ← → ~ ↑<br>→ Ce PC → Espaces personnels des                                              | élèves (R) → 1ET →                                 | õ | Rechercher dans : 1ET                                    | Q,                                           |
| 🖈 Accès rapide                                                                           | Nom ^                                              |   | Modifiéle                                                | Туре                                         |
| BTS-Electrotechnique 💉                                                                   | benchanuse<br>benonflorian<br>benraeonautheo       |   | 29/08/2019 03:39<br>29/08/2019 03:39<br>20/08/2019 12:54 | Dossier de 1<br>Dossier de 1                 |
| 🔜 Ce PC                                                                                  | beurseveny<br>bineaudoriae                         |   | 10/09/2019 16/38<br>29/08/2019 03:39                     | Dossier de<br>Dossier de                     |
| 🖹 Documents<br>📰 Images                                                                  | gamethomat<br>gitaudhimuntyorick<br>fernorninamaud |   | 29/08/2019 03:39<br>29/08/2019 17:37<br>29/08/2019 03:39 | Dossier de 1<br>Dossier de 1<br>Dossier de 1 |
| <ul> <li>Musique</li> <li>Téléchargements</li> </ul>                                     | leastfantificeartin                                |   | 10/00/2019 16:39<br>29/08/2019 03:40                     | Dossier de f                                 |
| Disque local (C:)     Moduthérune (Mt)                                                   | nyongtanda<br>potinerca                            |   | 29/08/2019 17:58<br>10/09/2019 16:47<br>29/08/2019 18:36 | Dossier de<br>Dossier de                     |
| matières (hk)      Pédagogique (0:)                                                      | casavalentie.<br>dimanimahanumed                   |   | 29/08/2019 03:40<br>29/08/2019 03:40                     | Dossier de<br>Dossier de                     |
| <ul> <li>Ξ Espace personnel de Maria (P:)</li> <li>Ξ Ma discipline (STI) (Q:)</li> </ul> | thiamabou                                          |   | 29/08/2019 03:40<br>29/08/2019 03:40<br>11/09/2019 09:22 | Dossier de f<br>Dossier de f                 |
| 🛫 Espaces personnels des élèves (R:)                                                     |                                                    |   |                                                          |                                              |
| Especes communs des classes (\$2)     18 élément(s) 1 élément sélectionné                | v ć                                                |   |                                                          | )<br>                                        |

**Si le nom de l'élève n'apparait pas**, c'est que son compte n'a pas été créé. Vous pouvez alors rédiger un ticket d'incident sur la plateforme <u>Amerana</u> :

Bonjour,

Merci de créer un identifiant de connexion au réseau du lycée pour l'élève *Prénom Nom*, classe de *laclasse*. Avec mes remerciements, sincères salutations

L'élève surligné sur cette image a un *patronyme composé*, et comme prénom *Laurent*. on remarque que **le prénom a alors été tronqué** à **"lau**".

Vous pouvez désormais informer votre élève de son identifiant pour une première connexion.